UNPLUG THE USB CABLE BETWEEN THE ENGRAVER AND VL ENGRAVER

UNINSTALL THE OLD DRIVER(If Applicapable): 1. Close the VCP (green diamond program)

2. Start > All Programs > Versalaser > Uninstall

3. Reboot PC

INSTALL THE NEW DRIVER: Download the attached "ulsinst-2.30(32and64-bit).eee" file and change the extension from .eee to .exe

You now have a file named "ulsinst-2.30(32and64-bit).exe"

Double click on this to install the driver.

After the driver install finishes, the pc will reboot. When the reboot finishes, plug in the USB cable into the VL.

You will probably get a "New Hardware Found" wizard appear. If so, open this up and follow all default prompts.

When asked, select "Install Automatically" or similar choice.

You may see a message that this driver software has not passed Windows Logo Testing. If you see this, click "Continue Anyway".

You may or may not see the "New Hardware Found" message appear again - if you do, repeat the steps above to finish the installation.